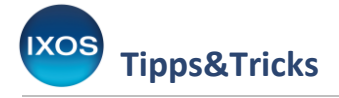

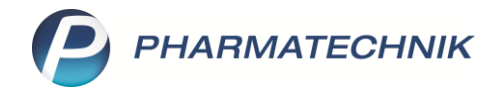

## Lagerorte einrichten

Bei täglich benötigten Artikeln, für Saisonbedarfs-Einkäufe zu günstigen Konditionen, aber auch in Zeiten mangelnder Lieferbarkeit vieler Arzneimittel kann es sinnvoll sein, größere Vorräte bestimmter Artikel in der Apotheke verfügbar zu haben.

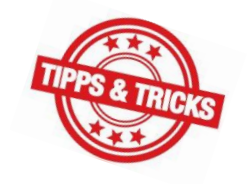

Je nach Apothekengröße, Räumlichkeiten und Mobiliar müssen manche Artikel dann an zwei oder mehr verschiedenen Lagerorten untergebracht werden.

IXOS hilft Ihnen dabei, bei der Verwaltung auch größerer Artikelmengen nicht den Überblick zu verlieren. In diesem Artikel zeigen wir Ihnen, wie Sie verschiedene Lagerorte einrichten und Artikeln zuordnen können.

## Lagerorte verwalten

In IXOS sind bereits diverse verschiedene Lagerorte vordefiniert. Zusätzlich können Sie eigene Lagerorte anlegen, um die in Ihrer Apotheke vorhandene Lagerstruktur abzubilden. Gut gepflegte Lagerorte sind nicht nur für die Übervorratsverwaltung von Nutzen, sondern können Ihnen auch dabei helfen, neu an Lager genommene oder selten benötigte Artikel in der Apotheke schneller aufzufinden.

Image: Defendence
Image: Defendence

Image: Defendence
Image: Defendence

Image: Defendence
Image: Defendence

Image: Defendence
Image: Defendence

Image: Defendence
Image: Defendence

Image: Defendence
Image: Defendence

Image: Defendence
Image: Defendence

Image: Defendence
Image: Defendence

Image: Defendence
Image: Defendence

Image: Defendence
Image: Defendence

Image: Defendence
Image: Defendence

Image: Defendence
Image: Defendence

Image: Defendence
Image: Defendence

Image: Defendence
Image: Defendence

Image: Defendence
Image: Defendence

Image: Defendence
Image: Defendence

Image: Defendence
Image: Defendence

Image: Defendence
Image: Defendence

Image: Defendence
Image: Defendence

Image: Defendence
Image: Defendence

Image: Defendence
Image: Defendence

Image: Defendence
Image: Defendence

Image: Defendence
Image: Defendence

Image: Defendence
Image: Defendence

Image: Defendence
Image: Defendence

Image: Defendence
Image: Defendence

Image: Defendence
Image: Defendence

Image: Defendence
Image: Defendence

Image: Defendence
Image: Defendence

Image: Defendence
Image: Defendence

Image: Defendence
Image: Defendence

Image: Defendence</t

Öffnen Sie im Menü Systempflege das Modul Lagerorte.

Hier sehen Sie die bisher vorhandene Lagerstruktur. Eine Grundstruktur mit vordefinierten Lagerorten ist in IXOS bereits standardmäßig vorhanden – diese können Sie beliebig erweitern.

Um im Beispiel in der Kategorie "Lager" einen neuen Lagerort anzulegen, markieren Sie die Kategorie und wählen Sie **Neu – F3**. Geben Sie eine sinnvolle Bezeichnung ein und wählen Sie aus, ob es sich um einen Haupt- oder Übervorratslagerort handelt.

Ihnen wird ein Standard-Icon für den neuen Lagerort vorgeschlagen – entsprechend der Zuordnung des neuen Lagerortes zur bisher vorhandenen Lagerstruktur. Mit **Icon zuordnen – F5** können Sie dieses Icon anpassen.

| gerortverwaltung <u>A</u> uff<br>Lagerortverwaltun | Illisten   | <br>                                                              |                                                    |                                      |         |                                                                                                    |      |
|----------------------------------------------------|------------|-------------------------------------------------------------------|----------------------------------------------------|--------------------------------------|---------|----------------------------------------------------------------------------------------------------|------|
| Lagerortverwaltun                                  | 9          |                                                                   |                                                    |                                      |         |                                                                                                    | <br> |
| Lagerstruktur                                      |            |                                                                   |                                                    |                                      |         |                                                                                                    |      |
|                                                    |            |                                                                   |                                                    |                                      | Verkauf | sorte                                                                                                    |      |
| ■ Blue Wand                                        | ger<br>nat | Neuer Lageron<br>Neuer Lage<br>Bezeichr<br>Icon<br>zuordnen<br>F5 | rt<br>erort<br>Typ Übervorr<br>Icon 👼<br>OK<br>F12 | m<br>atslagerort<br>Abbrecher<br>Esc |         | KAS002<br>KAS003<br>KAS004<br>KAS005<br>KAS100<br>KAS101<br>KAS102<br>KAS103<br>KAS104<br>KAS105<br>KAS106<br>KAS107<br>KAS106<br>KAS107<br>KAS110<br>KAS111<br>KAS112<br>KAS113<br>KAS114<br>KAS115<br>KAS116<br>KAS116 | E    |

Im Fenster **Icon zuordnen** stehen Ihnen zahlreiche Icons mit unterschiedlicher Farbgebung zur Verfügung, um die Lagerstruktur Ihrer Apotheke individuell abzubilden.

Wählen Sie ein passendes Icon für Ihren neuen Lagerort und bestätigen Sie mit **OK – F12**.

| lcon zuordnen                  |              |
|--------------------------------|--------------|
| + E Kommissionierautomat       |              |
| Rezeptur                       |              |
| E Sichtwahl                    |              |
| Eigenes Lager 1                |              |
| 🕀 🗸 Eigenes Lager 2            |              |
| 🕀 🗸 Eigenes Lager 3            |              |
| 🗈 📇 Eigenes Lager 4            |              |
| 🖻 📇 Eigenes Lager 5            |              |
| - 🗒 Eigenes Lager 5 dunkelblau |              |
| Eigenes Lager 5 dunkelgrün     |              |
| Eigenes Lager 5 dunkelrot      |              |
| Eigenes Lager 5 gelb           | =            |
| Eigenes Lager 5 hellblau       |              |
| Eigenes Lager 5 hellgrün       |              |
| Eigenes Lager 5 lila           |              |
| Eigenes Lager 5 pink           |              |
| Eigenes Lager 5 rot            |              |
| 📕 🛃 Eigenes Lager 5 türkis     |              |
| 🗈 📑 KS-Kühlabteil              |              |
|                                |              |
|                                | OK Abbrechen |
|                                | Abbrechen    |
|                                | F12 Esc      |

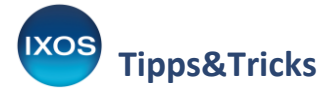

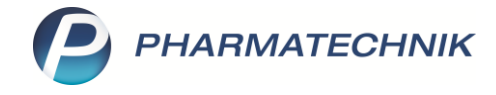

Das gewählte Icon ist nun im Fenster **Neuer Lagerort** sichtbar. Bestätigen Sie die Anlage des Lagerortes mit **OK – F12**.

| Neuer Lagerort                        |                 | 2         |
|---------------------------------------|-----------------|-----------|
| Neuer Lagerort                        |                 |           |
| Bezeichnung                           | Lagerraum       |           |
| Тур                                   | Übervorratslage | erort 🝷   |
| lcon                                  | <b>4</b>        |           |
|                                       |                 |           |
| · · · · · · · · · · · · · · · · · · · | 01              |           |
| zuordnen                              | OK              | Abbrechen |
| F5                                    | F12             | Esc       |

Der Übervorratslagerort "Lagerraum" ist damit angelegt und erscheint in der Lagerstruktur.

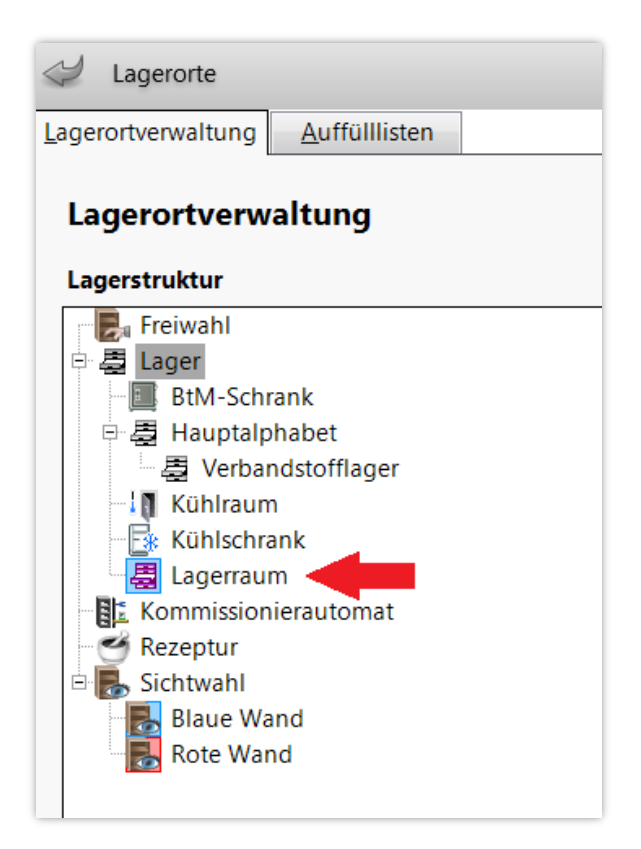

Per Drag&Drop (durch Ziehen mit gedrückter linker Maustaste) können Sie Lagerorte innerhalb der Struktur frei verschieben, falls gewünscht. Mit **Bearbeiten – F5** können Sie selbst angelegte Lagerorte nachträglich verändern, mit **Löschen – F4** können Sie sie wieder entfernen. Sie können auch eine neue oberste Ebene erstellen, nutzen Sie dazu die Funktion **Neues Hauptlager – Strg+F3**.

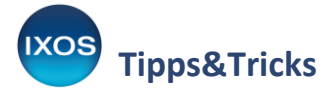

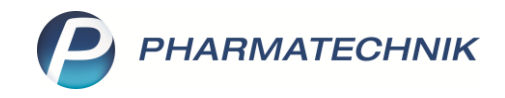

Im rechten Teil des Fensters können Sie optional einem Lagerort bestimmte Arbeitsplätze zuweisen. Dies ist nur erforderlich, wenn Sie mit Auffüllisten in der Übervorratsverwaltung arbeiten möchten, Artikel mit mehr als einem Hauptlagerort führen und zum Auffüllen die benötigte Artikelmenge pro Lagerort wissen möchten. So kann es z. B. in einer weitläufigen Offizin sinnvoll sein, gängige Artikel in mehreren Sichtwahl-Regalen unterzubringen, so dass sie von verschiedenen Arbeitsplätzen aus schnell erreichbar sind.

Beim Verkauf eines Artikels mit mehreren Hauptlagerorten von einem zugeordneten Arbeitsplatz aus wird dann der Bestand automatisch am zutreffenden Hauptlagerort angepasst.

Markieren Sie dazu den gewünschten Lagerort, setzen Sie die entsprechenden Häkchen bei den gewünschten Arbeitsplätzen und bestätigen Sie mit **Speichern – F1**.

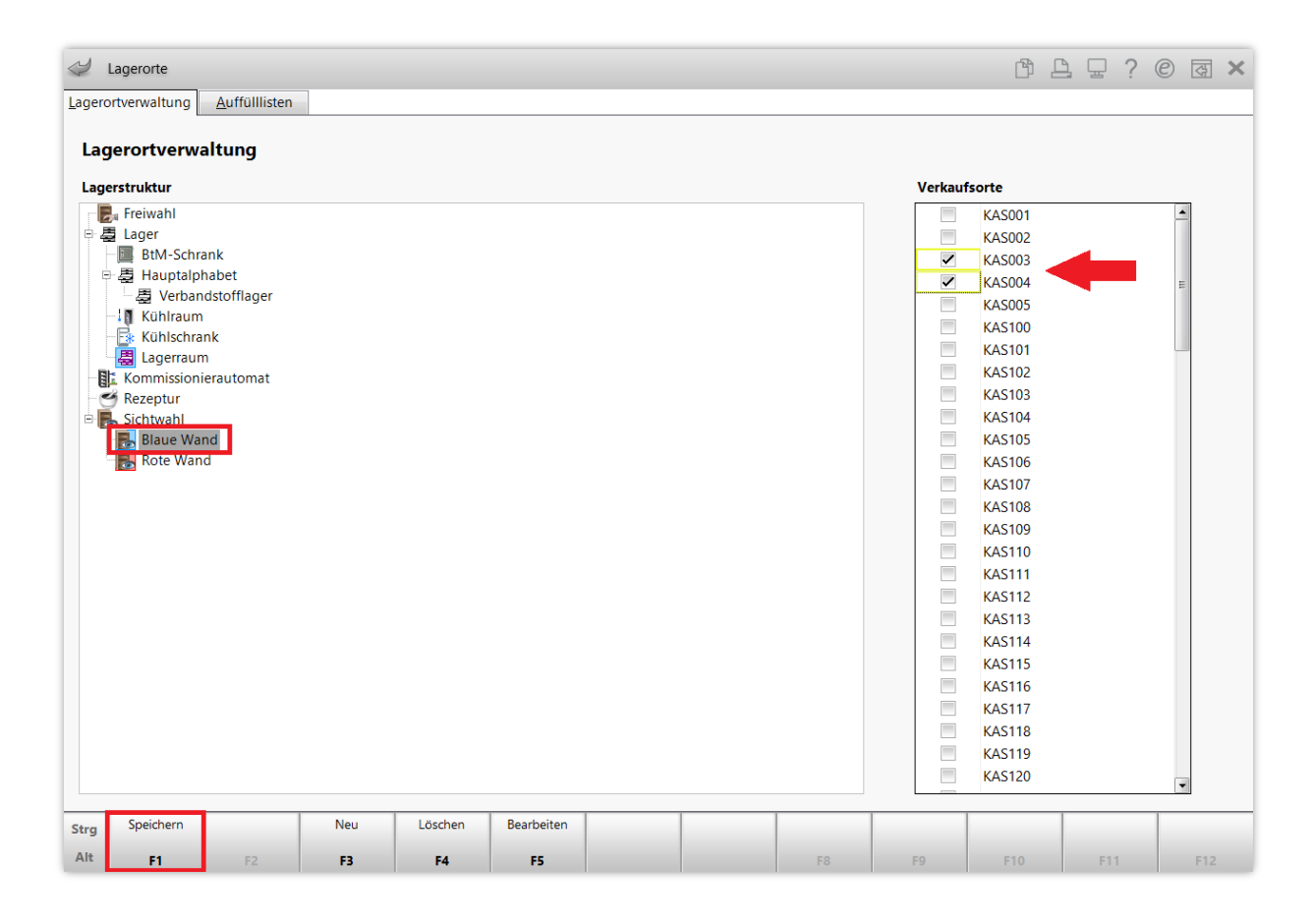

## Lagerorte zuweisen

Zum schnellen Auffinden aller vorrätigen Artikel im Arbeitsalltag und zur Umsetzung einer effizienten Übervorratsverwaltung ist es empfehlenswert, allen Lagerartikeln zutreffende Lagerorte zuzuordnen.

Öffnen Sie dazu die Artikelverwaltung, wählen Sie den gewünschten Artikel aus und öffnen Sie die Details – F8.

Auf der Seite Lagerdaten wählen Sie im Feld Lagerort den Browse-Button - aus.

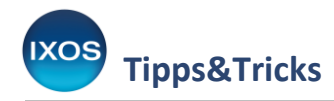

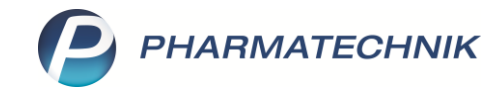

| N.              | Artikelsuche > .        | Artikeldaten |                    |             |                         |      |                |                            |                |                | 6         | 1 🖓 ?            | 0 & ×      |
|-----------------|-------------------------|--------------|--------------------|-------------|-------------------------|------|----------------|----------------------------|----------------|----------------|-----------|------------------|------------|
|                 | Artikelbezeichnun       | ig           |                    |             | DAR Ein                 | heit | NP             | PZN                        | Status         | Verfal         | Bestand   | Res.Mg           | ▲ 77       |
|                 | VOLTAREN Schm           | nerzgel      |                    | i           | GEL 60                  | 9    | N1             | 004585                     | D3 POS         | 03.20          | 23 11     |                  | 99         |
| <u>A</u> BDA-   | -Basisinfo              | Lagerda      | aten               |             |                         |      |                |                            |                |                |           |                  |            |
| A <u>B</u> DA-  | -Abgabeinfo             | Sta          | tus/Statusdatum    | POS         | 08.01.                  | 2005 | Reserv<br>Notd | rierte Meng<br>ienstbestan | e d            |                |           |                  |            |
| ABDA            | -Ver <u>t</u> riebsinfo |              | Kurzcode           |             |                         |      | Bereitsc       | haftsbestan                | d              |                |           |                  |            |
| AB <u>D</u> A-  | Lagerinfo               |              |                    | Best        | and Verfall             |      | Bevorzug       | t abzugebe                 | n 📃            |                |           |                  |            |
| ABDA            | - <u>Ä</u> nderungsinfo |              |                    |             | 1 03.2023<br>10 05.2023 |      |                | Verfallartike<br>Ladenhüte | el 📃<br>er 🗹 📃 |                |           |                  |            |
| E <u>i</u> nkau | f / Retoure             |              | GTIN/FAN           |             |                         |      | Da             | uersortimer                |                |                |           |                  |            |
| Einkau          | ıf / An <u>g</u> ebote  | Artil        | kelklassifizierung | Kennzeicher | : LINDA 24/7 V          | Ve   | Di             | ienstleistun               | g 📕            |                |           |                  |            |
| Vorkau          | .¢                      |              |                    |             |                         |      | Auswer         | tungsneutra                | al             |                |           |                  |            |
| Verkau          |                         |              |                    |             |                         |      | W              | ertgutschei                | n              |                |           |                  |            |
| Bedarf          | s <u>s</u> tatistik     | Bliete       | arinformationan    |             |                         |      |                |                            |                |                |           |                  |            |
| Bestell         | optimierung             | Dist         | Lohnblistern       | Automatisch |                         | - 3  | Druc           | ckeinstellun               | g abweichen    | d für diesen A | tikel 🔻 📖 |                  |            |
|                 |                         |              |                    |             |                         |      |                |                            | 1 Etik         | ett(en) pro P  | ackung 👻  |                  |            |
| Preisge         | estaltung               |              |                    |             |                         |      |                |                            |                |                |           |                  |            |
| <u>L</u> agerd  | laten 🗸                 | _            | Inventurwerte      |             |                         |      |                |                            |                |                |           |                  |            |
|                 |                         | Perm         | lahrosinvontur     | 21.02.2020  |                         |      | N              | lenge / Wei                | rt1            | 2.02           | pro Stuck |                  |            |
| Lagerij         | nto F&P                 | Lag          | erwertermittlung   | 30.06.2022  | <b>i</b>                |      | N              | lenge / We                 | rt 11          | 3,92           | pro Stück |                  |            |
| <u>R</u> abatt  | vereinbarungen          | 209          |                    |             |                         |      |                |                            |                | 5/52           |           |                  |            |
|                 |                         |              |                    |             |                         |      |                |                            |                |                |           |                  |            |
| Strg            | Speichern               | Suchen       | Neu                | Löschen     | Warenkorb               | Info | A              | BDA-DB                     | Anbieter       | Etiketten      | Status    | Manuell          | Übernehmen |
| Alt             | F1                      | F2           | F3                 | F4          | F5                      | F6   |                | F7                         | F8             | drucken<br>F9  | F10       | auffüllen<br>F11 | F12        |

Es öffnet sich das Fenster Lagerorte zuordnen.

Setzen Sie Häkchen in die zutreffenden Checkboxen.

Im Beispiel soll der Lagerort *Lagerraum* als **Übervorratslagerort** ergänzt werden. Bestätigen Sie mit **Speichern – F1**.

| Artikeibezeichnung                                  | DAR         | Einheit      | NP       | PZN            | Anbieter               | Status | Bestand   |  |
|-----------------------------------------------------|-------------|--------------|----------|----------------|------------------------|--------|-----------|--|
| OLTAREN SCHMERZGEL                                  | GEL         | 60g          | N1       | 00458503       | GlaxoSmithKline Const  | POS    | 11        |  |
|                                                     |             |              |          |                |                        |        |           |  |
| ucnbegriff                                          | [           | 4            |          |                |                        |        |           |  |
| ktivieren Sie die gewünschten Cheo                  | ckboxen, un | n dem Artil  | kel dies | e Lagerorte zu | izuordnen.             |        |           |  |
|                                                     |             |              | Lag      | erorteigensc   | haften                 |        |           |  |
| Lager                                               |             |              |          |                | Typ Übervorratslageror | t      | •         |  |
| 🖻 📑 Hauptalphabet                                   |             |              |          |                | Typ oberronausageron   |        |           |  |
| 🗌 🗸 Verbandstofflager                               |             |              |          |                |                        |        |           |  |
| — 🔲 Kühlraum                                        |             |              |          |                |                        |        |           |  |
| Kühlschrank                                         |             |              |          |                |                        |        |           |  |
| Kommissionierautomat                                |             |              |          |                |                        |        |           |  |
|                                                     |             |              |          |                |                        |        |           |  |
| Rezeptur                                            |             |              |          |                |                        |        |           |  |
| Rezeptur                                            |             |              |          |                |                        |        |           |  |
| Rezeptur     Sichtwahl     Blaue Wand     Rote Wand |             |              | L        |                |                        |        |           |  |
| Rezeptur<br>Sichtwahl<br>Baue Wand<br>Rote Wand     |             |              | w.       |                |                        |        |           |  |
| Rezeptur<br>Contention<br>Blaue Wand<br>Rote Wand   |             | -            | alls     |                |                        |        |           |  |
| Rezeptur<br>Sichtwahl<br>Blaue Wand<br>Rote Wand    |             | <del>.</del> | Details  |                |                        |        |           |  |
| Rezeptur<br>Sichtwahl<br>Blaue Wand<br>Rote Wand    |             | -<br>-<br>-  | Details  |                |                        |        |           |  |
| Peichern Suchen Lage                                | rorte       | Bestand      | Details  | lanuell        |                        | ОК     | Abbrechei |  |

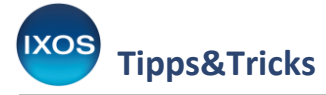

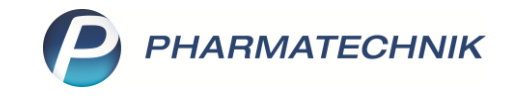

Für Hauptlagerorte, wie im Beispiel die Sichtwahl, können Sie eine **Kapazität** festlegen und, falls gewünscht, ab wieviel abgegebenen Packungen **aufgefüllt** werden soll. Dies ist sinnvoll, wenn Sie mit Auffülllisten arbeiten möchten. Mehr zum Thema Auffülllisten lesen Sie im <u>Tipps&Tricks-Artikel</u> Auffülllisten.

Speichern Sie mit **Speichern – F1**.

| Artikelbezeichnung               | DAR          | Einheit     | NP      | PZN            | Anbieter         | St           | tatus     | Bestand   |
|----------------------------------|--------------|-------------|---------|----------------|------------------|--------------|-----------|-----------|
| OLTAREN SCHMERZGEL               | GEL          | 60g         | N1      | 00458503       | GlaxoSmithKli    | ne Conse P   | os        | 11        |
|                                  |              |             |         |                |                  |              |           |           |
| uchbegriff                       |              | 0           |         |                |                  |              |           |           |
| ktivieren Sie die gewünschten Ch | eckboxen, ur | n dem Artik | el dies | e Lagerorte zu | zuordnen.        |              |           |           |
|                                  |              |             | Lag     | erorteigensch  | aften            |              |           |           |
| Eager                            |              |             |         |                | Typ Hauptlage    | rort         |           | •         |
| 🖻 🔲 👼 Hauptalphabet              |              |             |         | Кара           | azität 8         | Pck.         |           |           |
| 🔤 🗮 Verbandstofflager            |              |             |         | Vermutl. Bes   | tand 8           |              |           |           |
| Kühlschrank                      |              |             |         | auffülle       | en ab 4          | abg. Pck.    |           |           |
| □ 🔄 Lagerraum (ÜV)               |              |             | Ab      | aben von die   | sem Lagerort in  | Auffüllliste | en        |           |
|                                  |              |             |         |                | neu 0            | Pck.         |           |           |
| Sichtwahl                        |              |             |         | ged            | ruckt 0          | Pck.         |           |           |
| Blaue Wand                       |              |             |         | Su             | mme 0            | Pck.         |           |           |
|                                  |              |             | Ab      | gaben von alle | en Lagerorten in | Auffüllliste | en        |           |
|                                  |              |             |         | Ge             | samt 0           | Pck.         |           |           |
|                                  |              |             |         | d              | avon             | keinem La    | gerort zi | uordenbar |
|                                  |              |             | 8       |                |                  | 1            | -         |           |
|                                  |              | i i         |         |                |                  |              |           |           |
|                                  |              |             |         |                |                  |              |           |           |
|                                  |              |             |         |                |                  |              |           |           |
| peichern Suchen Lag              | erorte       | Bestand     |         | lanuell        |                  | OK           |           | Abbreche  |

Sie können mit Hilfe des Moduls **Reports** auch eine massenhafte Zuweisung von Lagerorten durchführen. Dort können Sie Artikel nach zahlreichen verschiedenen Kriterien suchen und filtern und dann allen ausgewählten Artikeln gesammelt die gewünschten Lagerorte zuweisen. Mehr zum Thema Reports finden Sie in der <u>IXOS Onlinehilfe</u>.